**Custom Computer Services, Inc.** 

## ICD-U40

USB インターフェース・インサーキット・デバッガ

ICD Control Program 2.61

| パッケージとインストール           | 1  |
|------------------------|----|
| ICD-U40 クイック・スタート      | 4  |
| 概要とセットアップ              | 8  |
| 操作                     | 10 |
| トラブル・シューティング           | 23 |
| ユーザー・ハードウエア(ターゲット)への接続 | 24 |

## ご使用前のご注意:

CCS の ICD-U40 は PCW, PCWH の下記のバージョンが必要です。 PCW, PCWH Ver.3.180 以降でのみご使用頂けます。

ICD-U40 は USB ケーブルにより PC から電源を取っております。

ターゲット基板への電源供給が必要です。

#### パッケージとインストール

#### ICD-U40 に含まれるもの:

ICD-U ユニット本体、USB ケーブル モジュラー・ケーブル \*ユーザー・ターゲット又は、プロトタイプ・ボー ドに接続するためのケーブル CD-ROM – ICD-U インストール・ソフトウエア – ICD-U デバイス・ドライバー デベロップメント・キットの場合、上記 CD-ROM は付属しておりません。 下記からダウンロードして下さい。 http://www.ccsinfo.com/downloads.php ICD-U 用ソフトウエア : <ICD-U Software> ICD-U 用 USB ドライバー : <ICD-U Drivers for Windows>

#### ソフトウエア・インストレーション:

ICD ソフトウエアは PCW, PCWH に含まれています。 自動的にインストールされます。 \*古いバージョンの PCW, PCWH でご使用の場合: DISK の内容(SETUP.EXE)をいったんデスクトップへコピーしてから、デ スクトップ上から SETUP.EXE をダブル・クリックしてインストールしま す。デフォルトで PICC のディレクトリーにインストールされます。 ICD.CHM はヘルプファイルです。

#### ハードウエア・インストレーション:

USB ケーブルを ICD-U から PC へ接続します。 モジュラー・ケーブルを ICD-U からユーザー・ターゲット又は、プロト・ ボードに接続します。

\*最初に ICDU-40 を接続しますと、USB デバイスとして検知され、USB ド ライバーをインストールするように聞いてきますので、ICD-U 付属の CD-ROM から USB ドライバーをインストールして下さい。

デベロップメント・キット付属の ICD-U をご使用の場合は http://www.ccsinfo.com/downloads.php から USB ドライバーを入手して下 さい。 Icd.exe をダブル・クリックしますと下記の ICD Control Program 画面が 起動します。

| B IDD Costrol Frogram V2.12   |                                     |                |
|-------------------------------|-------------------------------------|----------------|
|                               | Targets Supported<br>PETE and PIC10 |                |
| Download To Target            | Update ICD Filmware                 | Configure Port |
| Test Target                   | TexHCD                              | Check COMM     |
| Hun Program                   |                                     | 🕐 Halp         |
| PSC7dF877A Jan mail 65V or 3V | Buile 305 800 1.29 Nev #96 1        | Advanced.      |

注意:2.61の画面 -2.61

| 100 IOD Control Pregram V2.61                                          |                                                           |
|------------------------------------------------------------------------|-----------------------------------------------------------|
|                                                                        | rgets Supported                                           |
| Doewload To Targer                                                     | Update ICD Finance Configure Post<br>Test ICD Direct CDNM |
| Run Program<br>Taget Type<br>O Nore<br>O Pilcit@rail<br>© NorPICI@rail | Advarced.                                                 |
| FICTOFETTA Faut Bulk                                                   | 006 209 Rev #100 for FID16 PID18 DSFID US8 - 25000        |

| ICD 🛛                |
|----------------------|
| Select a target type |
| OK                   |

Test Target をクリックしますと、下記の画面が現れて、テストがパスしたことを示します。

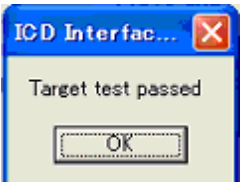

Test ICD をクリックしますと、下記の画面が現れて、テストがパスしたことを示します。

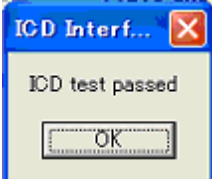

Download To Target をクリックしますと、ダウンロードするファイルの場所を聞いてきますので、

| <b>Operated To Target</b>                                   |                                                                                                    |                  |   | TH    |
|-------------------------------------------------------------|----------------------------------------------------------------------------------------------------|------------------|---|-------|
| 77411の時間日                                                   | PR00                                                                                                    |                  |   |       |
| 2000<br>2000<br>2000<br>2000<br>2000<br>2000<br>2000<br>200 | Deta Skeets<br>Debager Profil<br>Devoces<br>DLL<br>Driver<br>Ecomples<br>Boolpaches<br>CosedHEX<br>CosedDEAs | hi i             |   |       |
| <b>6</b> 5                                                  | 711648                                                                                                    | 122              | - | 10.0  |
| 71 2012-2                                                   | 7+100日時①                                                                                                    | Britel HEX files | • | #HUEA |

Run Program でプログラムが実行され、Stop Program に変わりますので、 Stop Program

をクリックしますと、プログラムが止まります。

Help をクリックしますと、下記の画面が現れることがあります。この場合は、遮断を許可にして下さい。

| Alf for the Tablement Design Pr                         | 3        |
|---------------------------------------------------------|----------|
| プログラム制御                                                 | 1 32     |
| 中危険度                                                    |          |
| Icclexe がインターネット にアクセスしようとしています。<br>~ <mark>詳細表示</mark> |          |
| どう処理しますか?                                               | 2        |
| 1885                                                    | 警告アシスタント |
| OK<br>「 第にこの処理を使う(8)                                    |          |

## ICD-U40 クイック・スタート

Progoram Files¥picc にある Icd.exe をダブル・クリックしますと下記の画面が起動されます。ICD に合わせて選択します。

| Start Connection        |
|-------------------------|
| ICD Connection Settings |
| COM port                |
| COM1 •                  |
| CCS ICD-U40             |
| CDM2                    |
|                         |
| Abot Connect            |

ファームウエアがマッチしない場合は下記のダイアログ・ボックスが表示 されますので、OKをクリックして下さい。

| ICD 🛛                                                                                     |
|-------------------------------------------------------------------------------------------|
| The connected ICD has an older version of the firmware. It is recomended that you update. |
| (OK                                                                                       |

Updata Firmware を押すと次の画面が現れますので、下記の Latest Compatible Version にチェックが入っていることを確認して OK をクリッ クして下さい。

| D 100 Gerter             | 1 Densers MP 7                                           |                       |
|--------------------------|----------------------------------------------------------|-----------------------|
|                          | Ipdate Firmware                                          |                       |
| ana participation of the | пичате Туре                                              |                       |
|                          | Latest Compatible Versions                               | 0k                    |
|                          | F CCS ICDU-40 for PIC16, PIC18 largets v01.25            | Cancel                |
| 0                        | ther Versions                                            |                       |
|                          | C CCS Finware                                            |                       |
|                          | CCS ICDU-40 for PIC16, PIC18 targets v01.25              |                       |
|                          | C Other (Advanced)                                       | 34.<br>M              |
|                          | Description                                              | Help                  |
|                          | licrochip firmware requires that NPLAB 5.xx is installed |                       |
|                          | C Microchip HPLAB fimware (only ICD-S and ICD1)          |                       |
|                          |                                                          | oced                  |
| PIC16F877A               | kormal (5V or 3V Bulk CCS 1.23 Rev #96 for P)            | 016 PID18 USB - 25000 |

再度、ファームウエアのアップデートをして良いか聞いてきますので、"はい"をクリックして下さい。

| IDD<br>Are you sure you want t | Displate your firmware to: cMprogram files//picc/fic | dlinnesare=01-25.tw? |
|--------------------------------|------------------------------------------------------|----------------------|
| Test Target                    | TextICD                                              | Check COMM           |
| Bun Program                    |                                                      | 🧶 Help               |

ファームウエアの読み込みが始まります。

|          | Targets Supported<br>PICIS and PICIE<br>Epiletic Tormeyre | L    |
|----------|-----------------------------------------------------------|------|
| -        | Percentage Done 31                                        |      |
| tatage + | Cancel                                                    | (Sw) |
| 100      |                                                           | E    |

以上で、ICDの設定は終わりました。 次に、PCW, PCWHを立ち上げて下さい。 そして、ソース・コードをロードの上、コンパイルして下さい。

## 注意:PCW, PCWH コンパイラを立ち上げていただく前に 必ず ICD Control Program 画面を閉じてからコン パイラを起動して下さい。

| ger.           | And the second second sec |    |
|----------------|----------------------------------------------------------------------------------------------------|----|
| and and gratte | Carl Internet at the last the last                                                                                                    | ÷. |
|                | Tere Pring, Sec. 1 and                                                                                                    |    |
| Stall.         |                                                                                                    |    |
| TELEVISION TO  | iai.                                                                                                    |    |

コンパイルが終了しましたら、てんとう虫のアイコンをダブル・クリック しますと、下の2つめデバッガのダイアログ・ボックスが現れます。

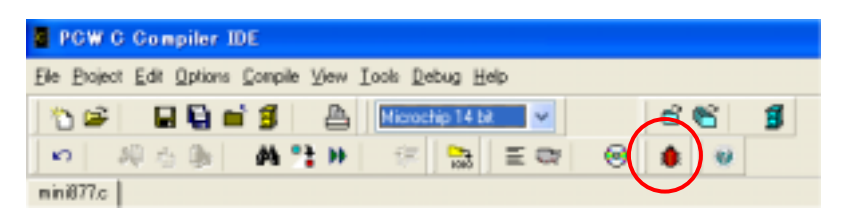

Debug ウィンドウにて"Debug Configure"を選択します。 ここで、ICD-USB になっていることに注意して下さい。

| Debug                                                                         | <b>E</b>                                |
|-------------------------------------------------------------------------------|-----------------------------------------|
| Periphenals Eval Monitor Breaks Stack Watches Debug Configure Box RSH Data EE | Manitor<br>Watches<br>Usas EE<br>・<br>・ |
| Comple Reload                                                                 | ×                                       |
| Timeout Mouse over True                                                       |                                         |
| PC-0001 W-00 Ready MCU at 20.00 MH. //                                        | 23 Abot                                 |

#### 概要とセットアップ

ICD とは?

インサーキット・デバッガは ICD 機能を有した PIC マイコンのプログラム を簡単にダウンロードし、プログラムし、デバッグをすることができます。 ICD は全てのチップで動きません。

チップがプログラミングのための ICSP をサポートし、デバッグのための ICD 機能を持っていなければいけません。

ICD-U は MCLR, B7, B6 と B3 を経由してマイコンに接続されます。これ ら B6 と B7 を使って ICD はプログラムをダウンロードすることが出来、 そして、マイコンのなかのデバッグ・モジュールと通信することが出来ま す。B3 の接続はオプションです。これは PCW, PCWH でのデバッグ・モ ニターのために使用されます。もし、B3 が接続さる場合は、デバッグされ るプログラムでは使用しないで下さい。もし、ポート B がプログラムで使 用される場合は、ピン 3 をハイにして下さい。オプションで接続されない 場合は、プルアップして下さい。

ある RAM と ROM 位置をデバッグするとき、プログラムの実行中に1レベルのスタックと B6, B7 ピンが使用されます。

ICD-U への電源は USB ケーブルを接続することで PC から供給されます。 \*ターゲット・ボードからも電源供給されます。

ICD-U に添付されているソフトウエアはターゲット・マイコンへソフトウ ェアをダウンロードする機能とICD内部のファームウエアをアップデート する機能のみを有しています。デバッグするには別のデバッガ用ソフト (PCW, PCWH コンパイラー)が必要です。

#### ICD-U ハードウエアを接続する

ICD-U は PC の USB ポートとターゲット・システムに接続されなければ いけません。

最初に ICD-U を PC に接続して下さい。ウィンドウズ<sup>™</sup> がドライバー・ ディスクを入れるようにたずねてきます。このドライバーは ICDU.EXE に 含まれています。下記からダウンロードして下さい。

http://www.ccsinfo.com/download.shtml

ターゲットから ICD への長いケーブルはお薦めしません。

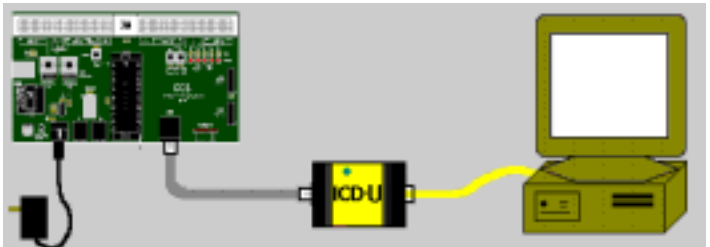

## ICD ファームウエア

ICD は CCS ファームウエアがインストールされて出荷されております。 通常はさわらないで下さい。

#### 操作

#### プログラムのデバッグ

ICD ソフトウエアはデバッグ機能を持っていません。ICD でデバッグを行う為には PCW 又は、PCWH のデバッガ機能を使用して下さい。

ICD-U は PCW 又は、 PCWH(Ver. 3.180 以降)でのみ動作します。

#### プログラムをターゲットにロードする

HEX ファイルをターゲットにダウンロードするには ICD ソフトウエアで DOWNLOAD TO TARGET ボタンをクリックします。ICD は Intel 8 bit へ キサ・ファイルのみを読み込みます。

ICD ソフトウエアは、プログラムと、HEX ファイルの中に EEPROM 用デ ータがあればそれもダウンロードします。メモリーの以前の内容はダウン ロード前にイレースされます。

メモリーの内容がベリファイされ、そして、HEX ファイルからのコンフィ ギュレーション・ワードがプログラムされます。

もし、コンフィギュレーション・ワードの DEBUG フラグがイネーブルだ と、ICD ソフトウエアはデバッグに使用されませんので、ICD によってデ ィスエーブルされます。

#### プログラムの実行

RUN PROGRAM ボタンは MCLR 状態を開放しターゲット・プログラムを 実行させます。

ICD はプログラムがスタートした後には B6 又は、B7 に影響を与えません。 プログラムが実行されているときに STOP PROGRAM ボタンを押します と、再び MCLR 状態となります。

#### セットアップのテスト

PC のポートが動作しているかのチェックは CHECK COMM ボタンを使用 して下さい。\*USB ではこの機能は必要ありません。

TEST ICD ボタンは ICD が動作しているかと、ケーブルを通して ICD の機 能テストをします。

ターゲット・チップへの通信をテストするには TEST TARGET ボタンを使用します。

#### CCS デバッガー

#### デバッガー 概要

PCW IDE にはビルトイン・デバッガーが付いています。デバッガーは Debug | Enable メニュー

で開始できます。このセクションは下記のトピックスを含みます。

- デバッグ・メニュー
- コンフィギュア
- コントロール
- ウォッチ
- ブレーク
- RAM
- ROM
- DATA EEPROM
- スタック
- エバルエーション[評価]
- ログ
- モニター
- ペリフェラル
- スナップショット
- イネーブル/ディスエーブル

#### デバッガー イネーブル/ディスエーブル

このオプションはデバッガーがその状態にない場合にイネーブル/ディス エーブルします。メニュー・オプションは自動的に他のものに変更します。 PCW デバッガーIDE を表示したり、隠したりします。

#### デバッガー ブレーク

ブレークポイントをセットするのに、ソースかリスト・ファイルの必要な ライン位置へエディタ・カーソルを動かしてください。そして、デバッガ のプレーク・タブを選択し、+アイコンをクリックしてください。

ブレークの動作はハードウエア・ユニットの種類で異なります。 例えば、ICD で PIC16 を使うと、ただ1つのプレーク設定が可能な事と、 プロセッサの実行はストップ動作の前の状態でブレークポイントをセット されたライン (アセンブラのライン)までを実行します。

#### デバッガー コンフィギュア

コンフィギュア・タブはどのハードウエア・デバッガーが接続されるかを 選択します。他のコンフィギュレーション・オプションは使われるハード ウエア・デバッガーにより異なります。また、コンフィギュア・タブはタ ーゲットにコードを手動で再ロードすることが出来ます。

もし、デバッガー・ウィンドウが開かれていて、 "Reload target after every compile "ボックスが選択されていますと、プログラムがコンパイル される度にプログラムがターゲットにダウンロードされます。

デバッガー・プロファイルはウォッチされる変数、デバッガー・ウィンド ウの位置とサイズとブレークポイント設定のようなすべてのデバッガー・ タブの選択が含まれています。プロファイルはファイルにセーブされ、そ して、コンフィギュア・タブからロードできます。セーブ又は、ロードさ れた最後のプロファイル・ファイルはプロジェクト .PJT ファイルにセー ブされます。

#### ICD ユーザーのためのスペシャル・ノート

ICD を使用するときは、CCS ファームウエアが ICD にインストールされてい なければいけません。ファームウエアをインストールするには "Configure Hardware"をクリックしてから一番上の真ん中のボタンをク リックしてください。

#### デバッガー エバルエーション[評価]

このタブは C 記述の評価のためのものです。これはウォッチ機能をよく似ていますが、大きな構造や配列のために用いられ、さらに空き領域がある ことが異なります。

エバルエーションはターゲットのC関数を呼ぶことができます。この場合、 すべてのパラメータを与えなければいけません。関数の結果は Result ウ ィンドウに表示されます。

この機能はすべてのデッバガ・プラットフォームで利用可能ではありません。

#### デバッガー コントロール

リセット・ボタンはターゲットをリセット状態にします。ソース・ファイ ル・ウィンドウでリスティング・ウィンドウと ROM ウィンドウのカレント・ プログラム・カウンター行は黄色にハイライトされます。これは実行すべ き次の行です。

Go ボタンでプログラムの実行を開始します。 デバッガー・ウィンドウが 実行されていない間に現在の情報で更新されます。プログラムはブレーク 条件に行ったとき、又は、STOP ボタンが押されたときに止まります。 STEP ボタンは、もし、ソース・ファイルがアクティブ・エディター・タブ の場合、1つのC行だけを、もし、リスト・ファイルがアクティブ・エデ ィター・タブの場合は、1アセンブラー行を実行します。STEP OVER は STEP の様に動きます、異なる点は、もし、行が他の関数を呼んでいますと、全 ての関数が1つの STEP OVER で実行されます。

GO TO ボタンはエディタ・カーソルがその行に達するまで実行されます。

#### デバッガー DATA EEPROM

デバッガの Data EEPROM タブはターゲットの Data EEPROM を示します。赤 い番号はプログラムが最後に停止されてから変更された状態を示していま す。変更したい Data EEPROM の位置でダブル・クリックして変更したい内 容を入力してください。全ての番号はヘキサです。

#### デバッガー ログ

ログ機能はブレーク、ウォッチとスナップショットの組み合わせです。ブ レーク番号と評価する数式を各ブレーク毎に指定してください。プログラ ムは数式が評価され結果がログ・ウィンドウに記録された後、再スタート します。複数の数式はセミコロンで別々に指定します。ログ・ウィンドウ はファイルにセーブすることが出来ます。ファイルの中の各数式結果はス プレッド・シート形式のプログラムにインポートし易い様にタブでセパレ ートされています。

#### デバッグ メニュー

このメニューは ICD が PC と C のプログラムをデバッグするためのプロトタ イプ・ボードに接続されているときはすべてのデバッガー・オプションを 含んでいます。

#### デバッガー モニター

モニター・ウィンドウはターゲットからのデータを示し、そして、ターゲ ットに送るデータの入力が出来ます。これはターゲット上で下記の様に行 われます。

```
#use RS232(DEBUGGER)
```

```
printf("Test to run?");
test=getc();
```

#### デバッガー ペリフェラル

このタブはターゲット・スペシャル・ファンクション・レジスターの状態 を示します。このデータは関数によって構成されます。

レジスターの下にレジスターの各フィールドがどのビット・パターンがリ ストされます。

#### デバッガー RAM

デバッガ RAM タブはターゲット RAM を示します。赤い番号はプログラムが 最後に停止されてから変更された状態を示しています。ブラック・アウト されている位置は物理的にレジスタが存在しないか、デバッグ中に利用で きない事を表わしています。RAM を変更するには変更したい位置でダブ ル・クリックして変更内容を入力してください。全ての番号はヘキサです。

#### デバッガー ROM

ROM タブはターゲットのプログラム・メモリーの内容をヘキサ値とディス アセンブルの両方で示します。このデータは最初にロードした HEX ファイ ルからのもので、ユーザーが要求しないかぎりターゲットからは変更され ません。ターゲットから再ロードするにはウィンドウで右クリックしてく ださい。

#### デバッガー スナップショット

スナップショト・ウィンドウを画面に現すにはカメラ・アイコンをクリックします。スナップショット機能はパーツや各種デバッガー・ウィンドウの内容の記録が出来ます。右側で記録したい項目を選ぶことが出来ます。 右上はデータをどこへ記録するかを選びます。オプションは:

- プリンター
- 新規ファイル
- 既存のファイルに追加

さらに、いつスナップショットをおこなうかを選択することが出来ます。

- 今
- 毎ブレーク
- 毎シングル・ステップ

更に、コメントをファイルに挿入するために APPEND COMMENT ボタンをク リックすることが出来ます。

#### デバッガー スタック

このタブは現在のスタックを示します。最後に呼び出された関数とすべてのパラメータはリストのトップに表示されます。

PIC16 でスタックを見るにはソース・ファイルで#DEVICE CCSICD=TRUE がな ければいけません。これによりコンパイラーはエキストラ・コードを生成 しデバッガでスタックが見える様になります。

PIC18 でスタックを見るにはソース・ファイルに #device ICD=TRUE がある だけで十分です。

#### デバッガー ウォッチ

ウォッチ・タブがウォッチする新しい式を入力する選択がされているとき に+アイコンをクリックして下さい。ヘルパー・ウィンドウがポップアップ しウォッチするプログラムの識別子を見つけることができます。通常の C 表現は下記の様にウォッチされます。

> X X+Y BUFFER[X] BUFFER[X].NAME

ウォッチに入る時にソース・ファイルにエディタ・カーソルのあるところの式がどのように影響するかを見て下さい。

例えば、2 つの関数 F1 と F2 があるとすれば、ウォッチ式として単に I を入力します。I によって得られるものは、どの関数にカーソルが有るかによります。

そこで、いかなる関数名を持った変数と変数(F1Iのように)を指定 する期間を実行出来ます。

デフォルトでは結果のフォーマットはデシマルです。他の指定子 は :

expr, h - hexadecimal format

expr, b - binary format

expr, c - character format

expr, s - string format

expr, x - floating with x decimal places

#### コマンド・ラインの使用

ICD ソフトウエアはターゲット・チップを簡単にプログラムするために下記のように自動的にコマンド・ラインから呼び出すことができます。:

ICD –T filename.hex

COFF ファイルもコマンド・ラインから使用することが出来ます。

## アドバンスドの使用

ICD コントロール・ソフトウエアでの Advanced 画面: アドバンス画面はトラブルシュートとアドバンス動作を含んだプログラミ ングのコントロールを提供します。

| ICD Advanced         |                                         |                      |
|----------------------|-----------------------------------------|----------------------|
| Options              |                                         |                      |
| Read Device          | Write Device                            | Other Options        |
| To Hexfile           | From Hex/Coff file                      | Pic16 Interface      |
| Device ID            | One Word                                | Pic18 Interface      |
| Configuration        | Calibrate icd chip                      | dsFic Interface      |
| Checksum             | Calibrate nonicd chip                   | Pic16 Osc            |
| - Dearson Madea      | -Free Mader                             | Fio18 Gao            |
| C Fast (5V only)     | <ul> <li>Bulk erase on write</li> </ul> | dsPic Osc            |
| • Normal (5V or 3V)  | C Etase when needed                     | Erase/Venity Options |
|                      | C No Erase                              |                      |
| Target State         |                                         | Device               |
| Halt                 |                                         | PIC16F877A 💌         |
| C Run                |                                         | Assign Redetect      |
| PIC16F877A detected. |                                         |                      |
|                      |                                         |                      |
|                      |                                         | Ok                   |
|                      |                                         |                      |

例えば、Options をクリックしますと下記の様に表示されますので、そこ で設定を変えることが出来ます。

| 💷 ICD Advanced                                       |                                         |                      |
|------------------------------------------------------|-----------------------------------------|----------------------|
| <u>O</u> ptions                                      |                                         |                      |
| Warn about CPU mode fuses                            |                                         | her Options          |
| Warn about potential problems with 3.3V programming. |                                         | Pic16 Interface      |
| Update Firmware Settings                             |                                         | Pic18 Interface      |
| Configuration                                        | Calibrate icd chip                      | dsPic Interface      |
| Checksum                                             | Calibrate nonicd chip                   | Pic16 Osc            |
|                                                      | Erase Modes                             | Pic18 Osc            |
| C Fast (5V only)                                     | <ul> <li>Bulk erase on write</li> </ul> | dsPic Osc            |
| Normal (5V or 3V)                                    | C Erase when needed                     | Erase/Verify Options |
|                                                      | 🔿 No Erase                              |                      |
| Target State                                         |                                         | Device               |
| <ul> <li>Halt</li> </ul>                             |                                         | PIC16F877A 🗨         |
| C Run                                                |                                         | Assign Redetect      |
| PIC16F877A detected.                                 |                                         |                      |
|                                                      |                                         |                      |
|                                                      |                                         |                      |
|                                                      |                                         | Ok                   |

#### Warn about CPU mode fuses

このオプション・メニューは ICD でのプログラミングの警告をコントロールします。

これらのオプションは PCW 又は、PCWH デバッガにも影響を与えます。 ICD は外部 EEPROM をプログラムすることは出来ません。プログラム されるファイルがマイクロプロセッサー・モードのヒューズ設定を持っ ていると、ICD は違った動作をします。これが選択されると、どのよう に ICD が異なったプログラムをするかの警告を表示します。

#### Warn about potential problems with 3.3v programming

これが選択されると、ICD は電圧が 3V に対応していないチップを 3V でプログラミングしようとした時に警告表示します。これらの警告は ICD とターゲットが同じ電圧の時のみ表示されます。

#### Show download complete message

もし、このオプションが選択されますと、ICD ソフトウエアはプログラミ ングとベリフィケーションが成功した時に、ダウンロード完了の表示を行 います。

#### Update firmware settings

これらの設定はアップデート・ファームウエアのプロセスに影響します。 デフォルトでは、ICD プログラムはファームウエア・オプションのリスト を提供します。この機能は1つの設定で自動的に使える様に変更すること が出来ます。

User select - デフォルト・オプション。利用できるファームウエアのリストを提供します。

**CCS Firmware** - 自動的に最新バージョンの CCS ファームウエアへアッ プデートします。

Microchip Firmware - 自動的に MPLAB ファームウエアをアップデート します。

Other - これは古いバージョンの ICD プログラムに供給されているものと 同じ機能です。ユーザーがファームウエア・ファイルを選択するためのダ イアログ・ボックスを表示します。

#### Read Device

To Hexfile - これはターゲットから読み込んだ、プログラム・メモリー、 データ EEPROM 及びコンフィギュレーション・ヒューズを、HEX ファイ ルにセーブします。

**Device ID** - これはターゲット・チップのデバイス ID を読み込みます。 PIC16 と PIC18 を検出した時に ID を提供します。 Configuration - これはコンフィギュレーション・ヒューズを読み、そして、それらをデコードします。 Raw データ・セクションのリストはフューズ・バイトです。これは LSB を最初に表示します。

Checksum - これはターゲット・チップの内容を読み、チェックサムの計 算をします。

#### Write Device

From Hex/Coff file - これはデバイスを HEX 又は、COFF ファイルでプロ グラムします。これはメイン画面の Download To Target ボタンと同じ機能 です。

One Word - これは 1 つのワードをプログラム・メモリーに書きます。 PIC18 では、値が1バイトに合っていますと、すべてのワードをフィルします。また、PIC18 では、アドレスはワード配列でなければいけません。

Calibrate icd chip - ICD を持っていないチップのキャリブレート: このボタンは 12F675, 12F629, 16F630, 16F676 等のチップのた めにキャリブレーション定数を測定して求めます。例えば誤ってイ レースした時などにこの値は、プログラム・メモリーアドレスの最 後の位置に、アセンブラのリターン命令とともにこの値を書き込ん で元に状態に戻せます。このキャリブレートの操作終了後は、 INTRC モードでの発振周波数が最適にキャリブレートされた状態 になります。しかし、一旦電源を OFF にすると、キャリブレート してない状態に戻ります。

Calibrate nonicd chip - ICD 機能を持ったチップのキャリブレート: このボタンは 12F675-ICD, 12F629-ICD, 16F630-ICD, 16F676-ICD 等の ICD バージョンのチップのためにキャリブレーション定数を 測定して求めます。例えば誤ってイレースした時などにこの値は、 プログラム・メモリーアドレスの最後の位置に、アセンブラのリタ ーン命令とともにこの値を書き込んで元に状態に戻せます。このキ ャリブレートの操作終了後は、INTRC モードでの発振周波数が最 適にキャリブレートされた状態になります。しかし、一旦電源を OFF にすると、キャリブレートしてない状態に戻ります。

#### **Program Modes**

これは、ICD がターゲット・チップのプログラミングに使用するプログラ ミング・モードを指定します。ICD ソフトウエアは、ユーザーが行ったプ ログラミングとイレース・モードの変更を、スタート・アップ時に確認し ます。

Fast - ファースト・モードはターゲットチップが 5V の時のみ動作します。 チップのプログラミングの最高速を提供します。これはチップの持つ書き 込みアルゴリズムを用いてプログラムします。プログラミングの前にイレ ースはしません。このモードを使用する必要があるとき、イレース・モー ドはバルクかイレースにセットしなければいけません。

Normal - これはデフォルト・モードです。5V と3V ターゲット両方で動 作します。これはターゲット・タイプによっては、ファスト・モードより かなり低速となります。プログラムの進行の状態を示すバーが、数秒ごと にパーセント表示を更新しながら表示されます。5V ターゲットでは書き込 みスピードが高速である Fast Mode を推奨します。このモードはプログラ ムされる時にイレースします。Normal Mode はどのようなイレース・モー ドでも機能します。

#### Erase Modes

イレース・モードはプログラミングの前にどのようにターゲットをイレー スするかを決定します。

Bulk Erase on write - これはチップ全体をひとまとめにイレース(バルク イレース)します。

Erase when needed - これは、イレースする必要のあるメモリーのエリアのみをイレースします。

もし、プログラム・メモリー・インストラクションを含んだファイルをプ ログラムしますと、すべてのプログラム・メモリーがイレースされます。 データ EEPROM 値を含んだファイルをプログラムしますと、すべてのデ ータ EEPROM がイレースされます。

バルク・イレースはターゲットがコード・プロテクトされている場合に使用します。

No Erase - これは、イレースすることなくターゲットをプログラムします。 これはプログラミングの前にイレースする、ノーマル・プログラミング・ モードでのみ使用出来ます。

#### Mode

これはメイン画面の Run Program ボタンと同じ機能です。

#### Device

現在の検出又は、割り当てたデバイスがこのボックスに表示されます。 ターゲット・チップ名を検出して、表示させるためには Redetect ボタン を押して下さい。デバイスを選択し、Assign をクリックしますと、ICD プ ログラムが機能して、ターゲット・チップを検出します。ターゲット・チ ップを自動的に検出するノーマル・ステートへ戻るには Redetect をクリッ クして下さい。

アサインしたチップは赤で、検出したチップはノーマルカラー(ブラック) で表示します。

#### その他のオプション

#### Verification Results Window

もし、ベリフィケーションにエラーが発生すると、ベリフィケーション結 果のウィンドウにベリファイエラーの詳細を表示します。このウィンドウ はエラーの発生したプログラム・メモリー、データ・メモリー及びコンフ ィギュレーション・メモリーの期待値(hex 又は、coff ファイルからの読み 込み値)と実際値(チップからの読み込み値)を表示します。

#### Burning Serial Numbers

もし、ソース・プログラムで #serialize オプションを使いますと、ICD は #serialize コマンドで指定されたオプションに従ってシリアル番号と時間 を書き込みます。

コンパイラーのヘルプファイルにあるシリアライズオプションの使用方法 を見てください。 トラブル・シューティング

自動 ICD 接続の失敗 - Automatic ICD connection fails

ICD プログラムを開始したとき、自動的に最後の接続設定を使って接続し ようと試みます。 これに失敗しますと接続設定を変えるためにオプショ ンが立ち上がり、リトライします。既に接続された後で接続設定を変える ためには CONFIGURE SERIAL PORT ボタンを押します。

#### ターゲット・チップを検出出来ない - Could not detect target chip

電源が供給されているかを確認して下さい。 ベリファイ・ターゲット・オシレータが動作している。 ICD からターゲットへのケーブルをチェックして下さい。 ターゲット・チップがサポートされている PIC16 又は、PIC18 であること を確認して下さい。

#### 現在の CCS ファームウエアを再ロードする必要があります。- Current CCS firmware needs reloading

カレント・ファームウエアがロードされていないか、又は、一部だけがロ ードされています。

ICD ファームウエアのアップデートを再度お試し下さい。

## "デバイスが command\_を認識しません。"又は、" ICD から応答があり ません。"- Either "The device does not acknowledge the command \_\_" or "No response from the ICD"

ICD との通信に問題がありました。 シリアル・ポートから ICD へのケーブルをチェックして下さい。 ICD からターゲットへのケーブルをチェックして下さい。 ICD は自動的に再接続を試します。

#### ICD の LED が点灯しない。- No LED light on ICD

ターゲットに電源が投入されていることとターゲットから ICD にケーブル が接続されていることを確認して下さい。

#### LED が点滅したままである。- LED remains blinking

PC-ICD ケーブルと PC の COM ポート設定をチェックして下さい。

# PC が通信を確立出来ない。そして LED が点灯状態である- PC cannot establish communication and LED is solid

ICD のブートローダーがダメージを受けているかもしれません。ユニット を再ロードのために CCS へ切り替えて下さい。

## ユーザー・ハードウエア(ターゲット)への接続 ICD をユーザー・ハードウエアに接続する

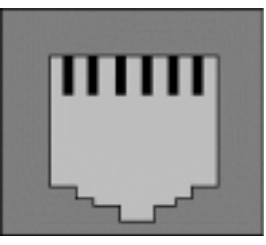

123456

| ICD<br>ソケット | ターゲット・<br>ソケット | ターゲット・ピン                                                                                                  |
|-------------|----------------|----------------------------------------------------------------------------------------------------|
| 1           | 6              | ターゲット PIC 上の B3 – これはオプションで<br>す。アドバンスト・デバッグで使用されます。                                                      |
| 2           | 5              | ターゲット PIC 上の(ICSP clock)B6                                                                                |
| 3           | 4              | ターゲット PIC 上の(ICSP data)B7                                                                                 |
| 4           | 3              | Ground                                                                                                    |
| 5           | 2              | +5V ターゲットから ICD。<br>ICD はこのピンから電源供給されます。                                                                  |
| 6           | 1              | MCLR – ターゲット PIC へ接続され、そして、<br>47K 抵抗でターゲット・ボード上で+5V にプルア<br>ップされます。 ICD はチップ・プログラミング<br>中これを 13V で駆動します。 |

#### ノート:

- ICD は 50 mA 必要とします。ターゲットからの電源を使用しない場合は、ケーブルの ICD の 5 番ピンからターゲットの 2 番ピンへの接続を切断し、外部の 5V 電源を接続します。
   この方法はまた ICD コネクターを通じて ICD とターゲットの両方へ電源供給する場合に使用できます(ターゲットへ供給する場合は切断する必要はありません)。
- ターゲット・ボード上で B6, B7 を他のコンポーネントに接続するの は避けて下さい。デバッグを行わない場合は、これらのピンはターゲ

ット回路に使用することが出来ます。しかし、ターゲット回路がプロ グラミング中にハイ・インピーダンスを持っていることに注意して下 さい。

- 3. ICD は低電圧プログラミング・モードを使用しません。C プログラム は fuse が NOLVP にセットされてなければいけません。
- ターゲット・チップ・上のオシレータは ICD がデバッガとして動作す るために、動作(発信)していなければなりません。プログラミングは オシレータなしでおこなうことが出来ます。
- B3 はオプションです。そして、プログラミングには使用しないで下さい。しかし、デバッガのモニター機能はB3 を使用します。モニターを使わないでプログラムとデバッグ、そして、B3 をターゲット・ハードウエアに割り当てることは可能です。もし、モニター機能を使用しない場合は、ユーザー・ストリームを Configure Tab でディスエーブルにすることが出来ます。そして、1-6 の接続は問題にはなりません。古いバージョンのソフトウエアでは Configure Tab を使ってユーザー・ストリームをディスエーブル出来ませんので、ピンは常にハイにプルアップする必要があります。B3 は推奨されていてすべての PIC ピンをこの機能のために使うことが出来ます。 #use rs232 を debugger にすると monitor port に表示するのに初期値

rd B3 を用いる様設定されています。詳しくはコンパイラーのヘル プ・ファイルを見てください。

 MCLR ピンはプログラミングとデバッギングに使用されます。プログラ ミング中の電圧は 13V です。ターゲット側の MCLR 回路のプルアップ抵 抗は 47k~33k オームの範囲を推奨します。5V への 47K の抵抗は 13V に対するアイソレーションとしては十分です。しかし、もし、何かが MCLR ピンに接続されている場合は、13V が障害や干渉をしないよう に気をつけて下さい。

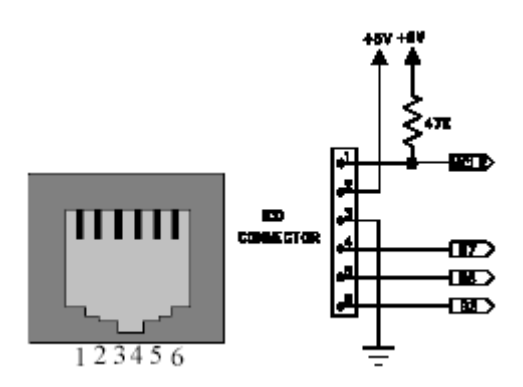

ICD からターゲット・ケーブルはピンを逆にしますので、MCLR 信号は ICD のピン 6 です。そして、ターゲットのピン 1 に接続されます。

| チップ       | B6 の替わり         | B7 の替わり        |
|-----------|-----------------|----------------|
| PIC12F629 | GP1 (ICD clock) | GP0 (ICD data) |
| PIC12F675 | GP1 (ICD clock) | GP0 (ICD data) |
| PIC12F683 | GP1 (ICD clock) | GP0 (ICD data) |
| PIC16F630 | RA1 (ICD clock) | RA0 (ICD data) |
| PIC16F676 | RA1 (ICD clock) | RA0 (ICD data) |
| PIC16F684 | RA1 (ICD clock) | RA0 (ICD data) |
| PIC16F688 | RA1 (ICD clock) | RA0 (ICD data) |

B6, B7 を使わないチップ

下記のチップは標準のバージョンではデバッギング能力を持っていません。 デバッグのためには XXX-ICD バージョンが必要です。XXX-ICD チップは 多くのピンを持っています。

| ICD チップ    | ピン数 |
|------------|-----|
| PIC12F629  | 14  |
| PIC12F675  | 14  |
| PIC12F683  | 14  |
| PIC16F630  | 20  |
| PIC16F676  | 20  |
| PIC16F627A | 28  |
| PIC16F628A | 28  |
| PIC16F648A | 28  |
| PIC16F684  | 20  |
| PIC16F688  | 20  |

スコープ・ダイアグラム

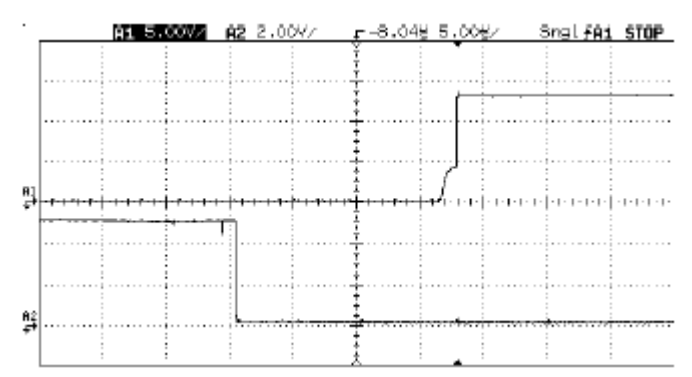

上のラインは MCLR、そして、下のラインは B6. MCLR は 5V に達するの に 2us 近く必要とし、そして、13V へ増加します。B6 は MCLR が立ち上 がる間ローです。

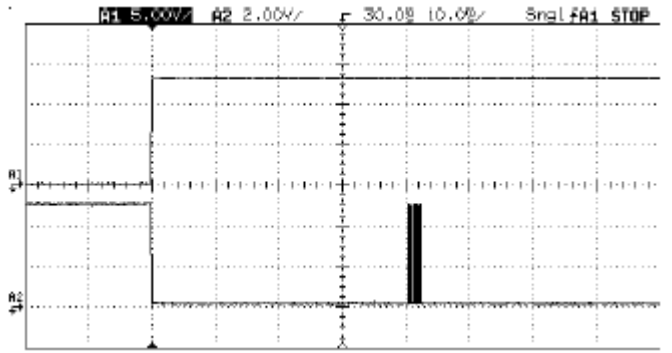

上のラインは MCLR、そして、下のラインは B6. MCLR が 13V に達した後、 約 40ms、 B6 は 5V に切り替わります。時間は PC に依存します。

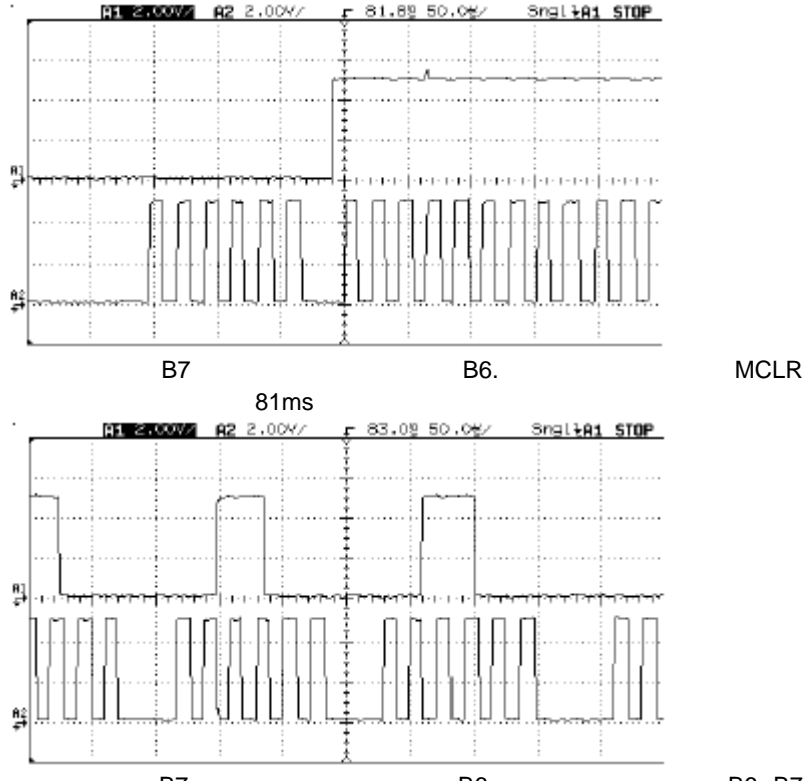

上のラインは B7、そして、下のラインは B6. このダイアグラムは B6, B7 標準以上の動作を示しています。MCLR はコンスタントな 13V、B6, B7 シ グナルが 0V から 5V に切り替わります。

接続チェック・リスト

MCLR は Vdd に対して 47K の抵抗

47KとICD(コンデンサーなし)以外はMCLRには接続しないで下さい。 B6, B7 のみ ICD へ接続されます。

B6, B7 から ICD ユニットへは約 30cm 以上のケーブルは使用しないで 下さい。

ターゲットの Vdd は ICD へ接続して下さい。

## インターネット・リソース

 CCS PIC ホームページ
 http://www.ccsinfo.com/picc.html

 ソフトウエア・ダウンロード・ページ

http://www.ccsinfo.com/download.shtml#ICD

e ツール・ソリューション <u>http://www.etoolsolution.com/pic/pic01.html</u> (有)データダイナミクス <u>http://www.datadynamics.co.jp/ccs/picc.html</u> pic ファン[後閑哲也氏の電子工作室] <u>http://www.picfun.com/</u>

#### ソフトウエア及び、ハードウエアの使用許諾合意及び、著作権

このソフトウエアのパッケージを開けることで次の条件に同意したことになります。同意しない 場合はパッケージを未開風のままご返却下さい。代金はお返し致します。

1.ライセンス: Custom Computer Services("CCS")は1つのコンピューターでのこのソフトウエ ア・プログラムの使用のライセンスの許可を与えます。ネットワーク及び、複数での使用は追加 料金で行えます。

2.アプリケーション・ソフトウエア:ユーザーがライセンスを受けたこのソフトウエアを使って 作成したデリバティブ・プログラム(派生的なプログラム)をここではアプリケーション・プログ ラムと呼びますが、アプリケーション・プログラムはこの合意の対象外となります。

3. 保証: CCS はメディアとそのワークマンシップの欠陥は保証します。ソフトウェアはユーザー購入の日付の数日後にユーザー登録をすることで 30 日の無償アップデートが出来ますが、CCS は、このアップデートによるライセンス・マテリアルの欠陥の解決と特定の必要条件を満たすことは保証しません。

4.制限: CCS はライセンス・マテリアルに関して、特定の目的に合致していることをいかなる条件のもとでも保証致しておりません。マニュアルの内容及び、使用に於いて発生した如何なる物品、人体に対する障害や損害を保証するものではありません。

5. 転売 : ライセンス同意者は、CCS が最初に販売した国以外にライセンス・マテリアルを転売、 輸出しないことに同意します。

この日本語マニュアルの著作権は有限会社データ ダイナミクス社が所有しております。 このマニュアルを有限会社データ ダイナミクス社の許可なく無断で複写、転載、翻訳すること は禁じられております。また、有限会社データ ダイナミクス及び原文のマニュアルの発行もと である CCS 社はそのマニュアルの内容及び、使用に於いて発生した如何なる物品、人体に対する 障害や損害を保証するものではありません。

ライセンス・マテリアル著作権 1994, 2002 Custom Computer Services Incorporated All Rights Reserved Worldwide P.O.Box 2452. Brookfield, WI 53008, U.S.A.

ディストリビューター 有限会社 データダイナミクス 〒579-8062 東大阪市上六万寺町 13-10 TEL: 0729-81-6332 FAX: 0729-81-6085 URL: <u>http://www.datadynamics.co.jp</u> E-mail: <u>dd\_sales@datadynamics.co.jp</u>